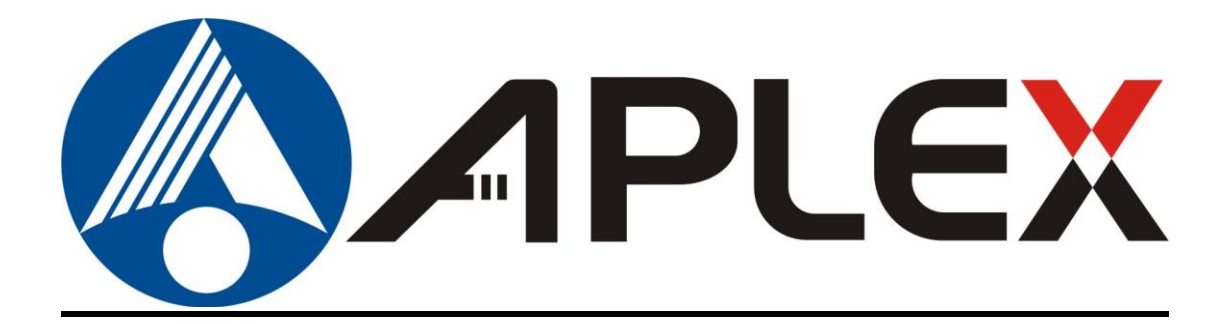

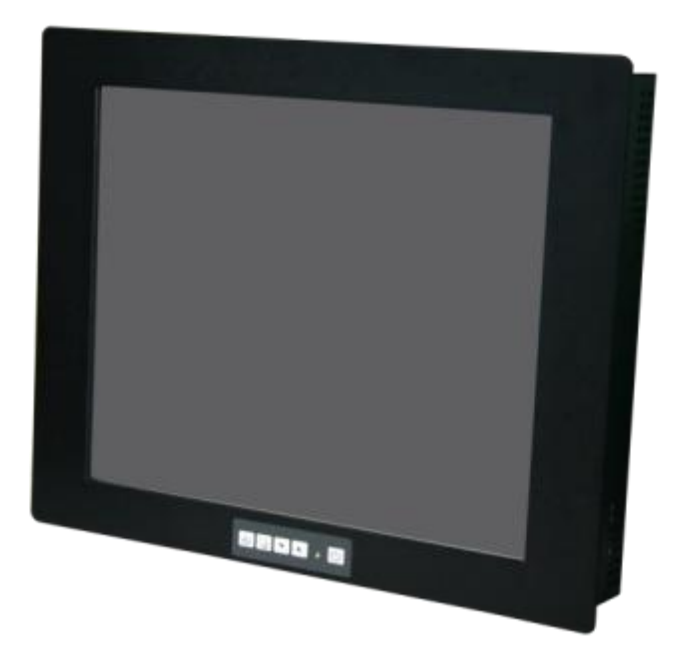

# ADP-1XX4

### 15", 17", and 19" Steel Enclosure Industrial Display

# **User Manual**

| Release Dat                 | е                   |                              | Revision            |
|-----------------------------|---------------------|------------------------------|---------------------|
| Oct. 2017                   |                     |                              | V1.0                |
| <sup>®</sup> 2017 Aplex Tec | hnology, Inc.       | All Rights Reserved.         | Published in Taiwan |
| Aplex Technolog             | gy, Inc.            |                              |                     |
| 15F-1, No.186, J            | ian Yi Road, Zhon   | ghe District, New Taipei C   | City 235, Taiwan    |
| Tel: 886-2-82262881         | Fax: 886-2-82262883 | URL: http://www.aplextec.com | n/zh/home.php       |

# **Revision History**

| Reversion | Date       | Description      |
|-----------|------------|------------------|
| 1.0       | 2017/10/06 | Official Version |

## Warning!

This equipment generates, uses and can radiate radio frequency energy and if not installed and used in accordance with the instructions manual, it may cause interference to radio communications. It has been tested and found to comply with the limits for a Class A computing device pursuant to FCC Rules, which are designed to provide reasonable protection against such interference when operated in a commercial environment. Operation of this equipment in a residential area is likely to cause interference in which case the user at his own expense will be required to take whatever measures may be required to correct the interference.

Electric Shock Hazard – Do not operate the machine with its back cover removed. There are dangerous high voltages inside.

### **Packing List**

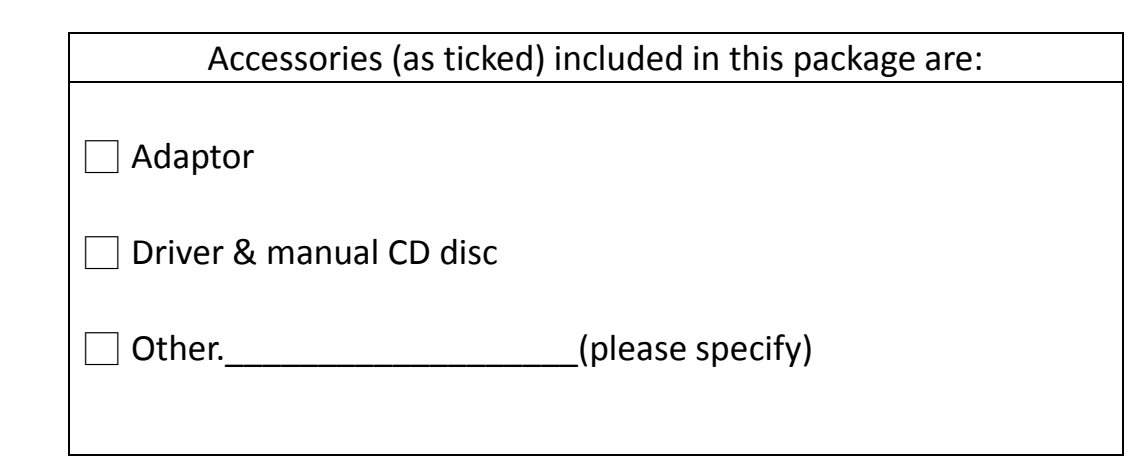

### **Safety Precautions**

Follow the messages below to prevent your systems from damage:

- Avoid your system from static electricity on all occasions.
- Prevent electric shock. Don't touch any components of this card when the card is power-on. Always disconnect power when the system is not in use.
- Disconnect power when you change any hardware devices. For instance, when you connect a jumper or install any cards, a surge of power may damage the electronic components or the whole system.

## **Table of Contents**

| Revision History                | 1 |
|---------------------------------|---|
| v<br>Warning!                   | 2 |
| Packing List/Safety Precautions | 2 |
|                                 |   |

#### Chapter 1

| 1.1 Features5                            |
|------------------------------------------|
|                                          |
| 1.2 Specifications                       |
| 1.3 Dimensions7                          |
| 1.4 Brief Description of ADP-1XX4 Series |

| Chapter 2                  | OSD |
|----------------------------|-----|
| 2.1 AD Board OSD Functions |     |
| 2.2 OSD Controls           | 11  |
| 2.3 Main Menu              |     |

| Appendix A: | AD Board | <u>15</u> |
|-------------|----------|-----------|
| Board Image |          | 15        |

## Appendix B: Panel mounting and VESA Mounting 17

#### Figures

| Figure 1.1: Dimensions of ADP-1XX4                     | 7  |
|--------------------------------------------------------|----|
| Figure 1.2: Front View of ADP-1XX4                     | 9  |
| Figure 1.3: Rear View of ADP-1XX4                      | 9  |
| Figure A: Image of AD Board VA-3600D                   | 15 |
| Figure B: Dimensions of AD Board VA-3600D              | 16 |
| Figure C: Panel mounting and VESA Mounting of ADP-1XX4 | 17 |

#### OSD

**Getting Started** 

# Getting Started

#### **1.1 Features**

- 15", 17", and 19 steel enclosure industrial display
- IP65 compliant front bezel

Chapter 1\_\_\_\_

- OSD at front side
- VESA mount 75 x 75
- Anti-reflection glass in front for protection (optional touch panel)
- Default AC 100~240V input, optional DC 11~32V input
- Default: VGA input, Optional: DVI, RCA, and S-Video input

#### **1.2 Specifications**

|                      | ADP-1154                                                           | ADP-1174                | ADP-1194          |  |
|----------------------|--------------------------------------------------------------------|-------------------------|-------------------|--|
| IO Port              |                                                                    |                         |                   |  |
| VGA                  | 1                                                                  |                         |                   |  |
| Power                | 1 x 3-pin 11~32 V DC terminal block connector                      |                         |                   |  |
| OSD                  | OSD                                                                |                         |                   |  |
| OSD Control Membrane | OSD on the front side (default), OSD on the rear side (for option) |                         |                   |  |
| LCD                  |                                                                    |                         |                   |  |
| Display Type         | 15" color TFT LCD                                                  | 17" color TFT LCD       | 19" color TFT LCD |  |
| Resolution           | 1024 x 768                                                         | 1280 x 1024             | 1280 x 1024       |  |
| Max. Colors          | 262K                                                               | 16.7M                   | 16.7M             |  |
| Luminance (cd/m2)    | 420                                                                | 350                     | 350               |  |
| Viewing Angle        | 160(H) / 160(V)                                                    | 160(H) / 140(V)         | 170(H) / 160(V)   |  |
| Contrast Ratio       | 800: 1                                                             | 800: 1                  | 1000: 1           |  |
| Backlight Lifetime   | 30,000 hrs                                                         | 50,000 hrs              | 50,000 hrs        |  |
| Power                |                                                                    |                         |                   |  |
| Power Input          | AC i                                                               | nput / DC 11~32V for op | tion              |  |
| Power Consumption    | MAX: 12W                                                           | MAX: 14W                | MAX: 17W          |  |
| Mechanical           |                                                                    |                         |                   |  |
| Construction         | ז Steel Chassis                                                    |                         |                   |  |
| Mounting             | Panel mount / VESA Mount 75 x 75 / Rack mount(option)              |                         |                   |  |
| Dimensions           | 409 x 309 x 64.7 mm                                                | 439 x 348 x 63 mm       | 467 x 379 x 73 mm |  |
| Net Weight           | 6.2 kg                                                             | 6.9 kg                  | 7.6 kg            |  |

| Environment Specifications |                                                     |  |
|----------------------------|-----------------------------------------------------|--|
| Operating Temperature      | 0 ~ 50 °C                                           |  |
| Storage Temperature        | -20 ~ 60 °C                                         |  |
| Storage Humidity           | 10 ~ 90% @40°C Non-condensing, without touch screen |  |
| Certificate                | CE/FCC Class A                                      |  |

#### **1.3 Dimensions**

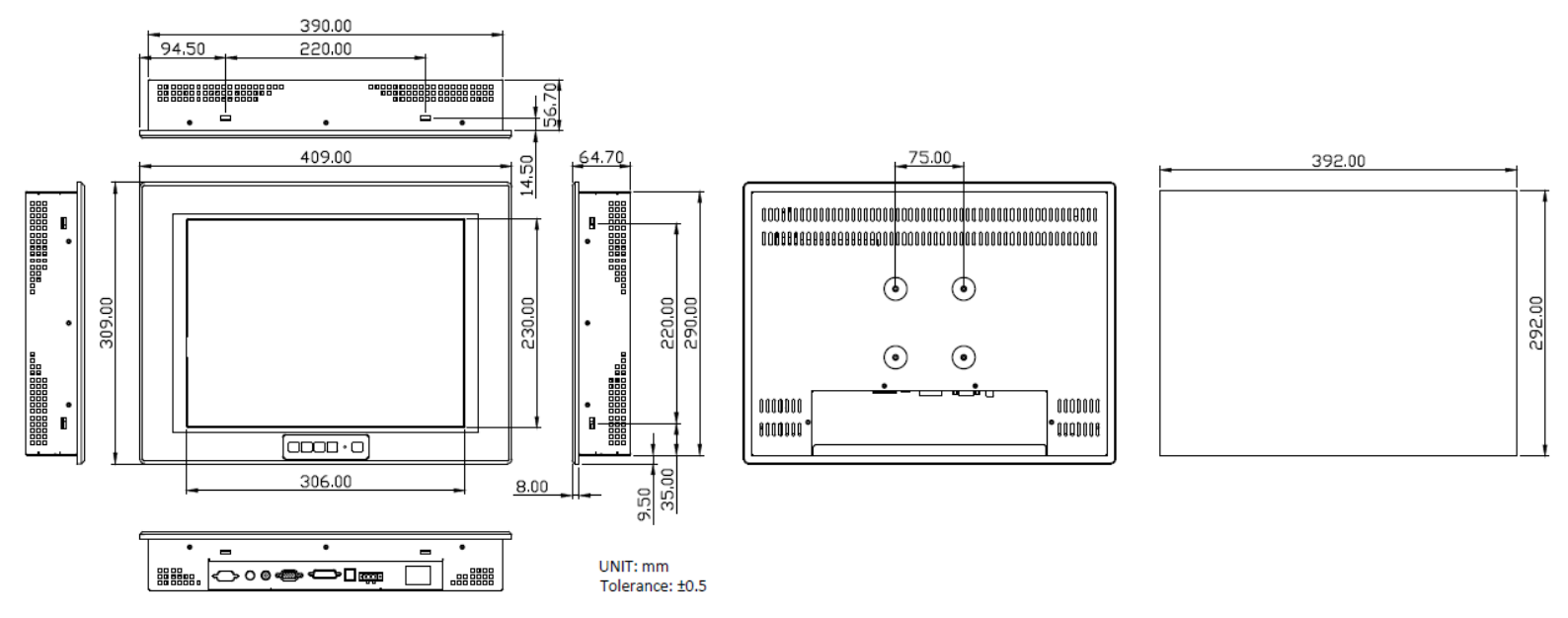

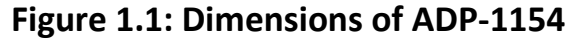

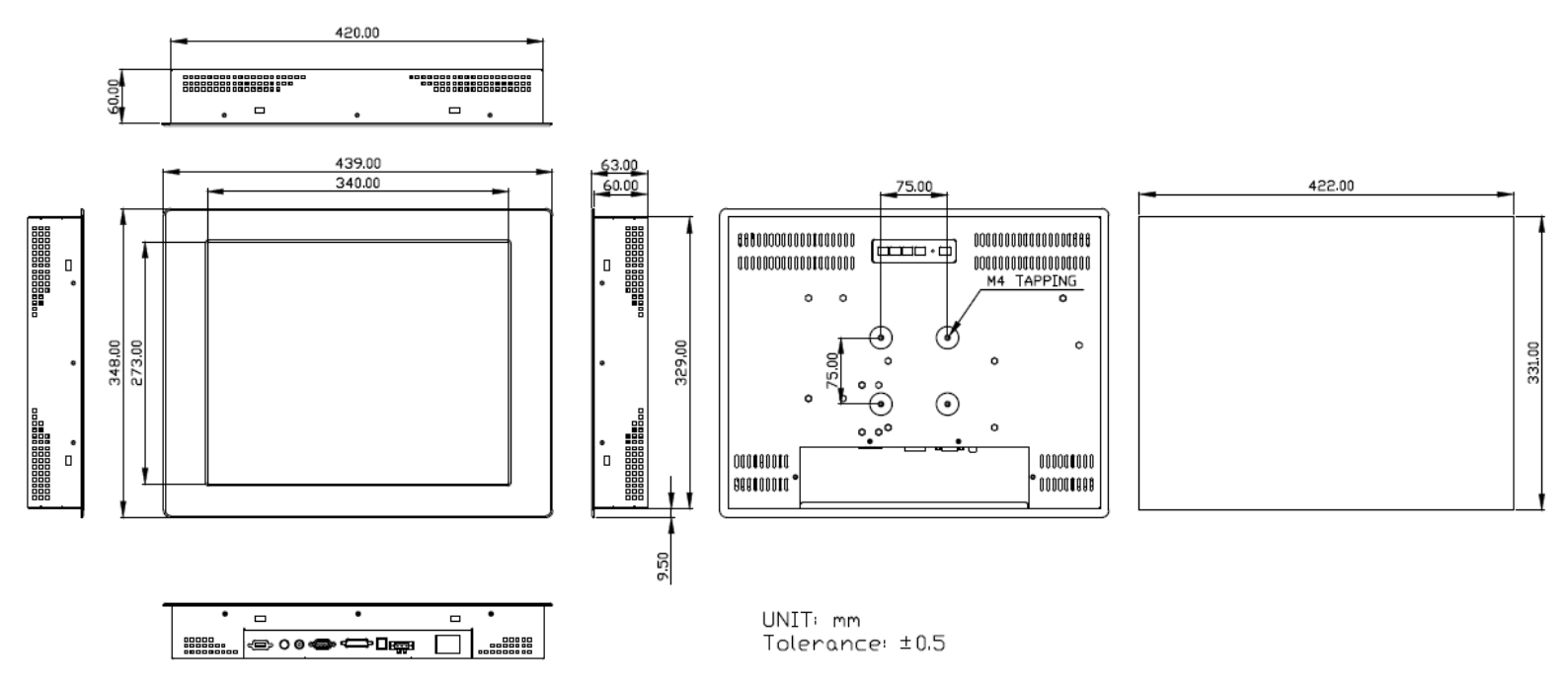

Figure 1.2: Dimensions of ADP-1174

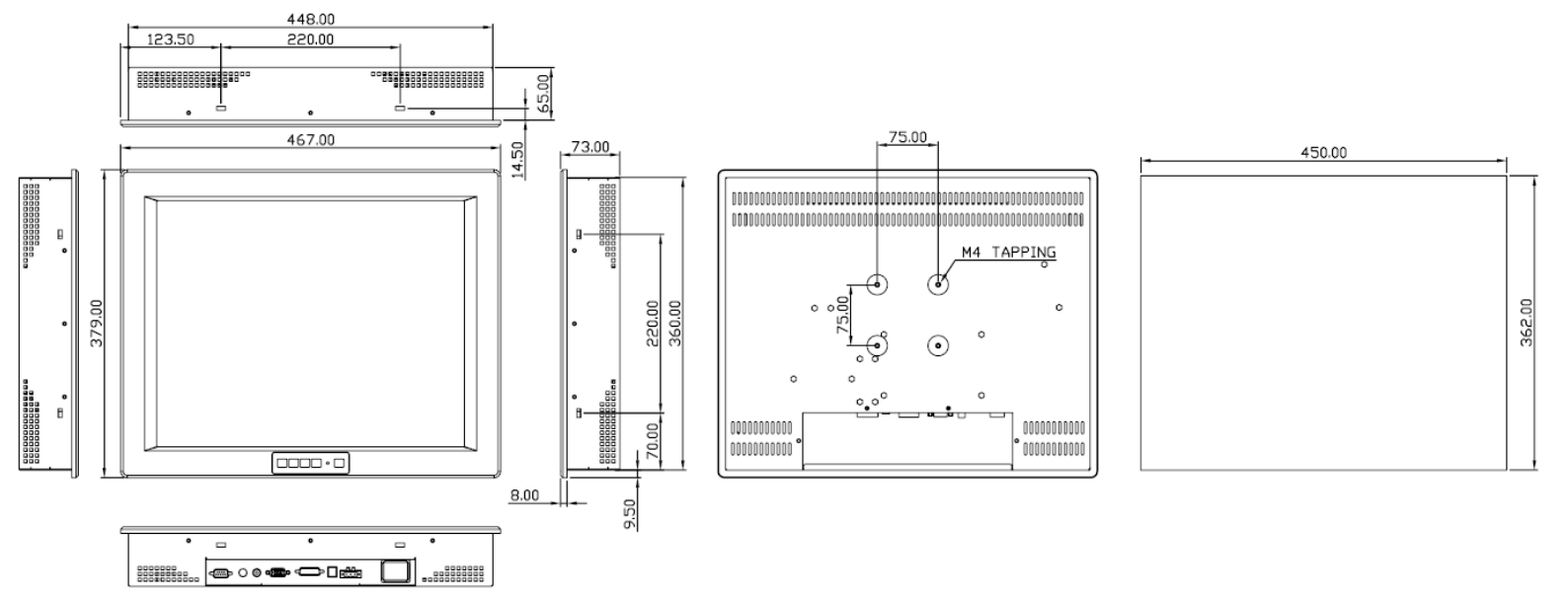

Figure 1.3: Dimensions of ADP-1194

#### **1.4 Brief Description of ADP-1XX4 Series**

ADP-1XX4 are designed steel chassis display, which comes with 15", 17" and 19" color TFT LCD with 1024 x 768, and 1280 x 1024 resolution. ADP-1XX4 support multiple mounting such as panel mount, VESA 75 x 75 mount, and rack mount. These display come with 1 x VGA input, but can option to DVI, RCA, or S-Video signal. Also support AC power input, but can option wide-ranging DC 11~32V power input by custom requirement. The OSD control membrame is at the front side of the model. The model has more outstanging features, thus giving the best in monitoring and control application.

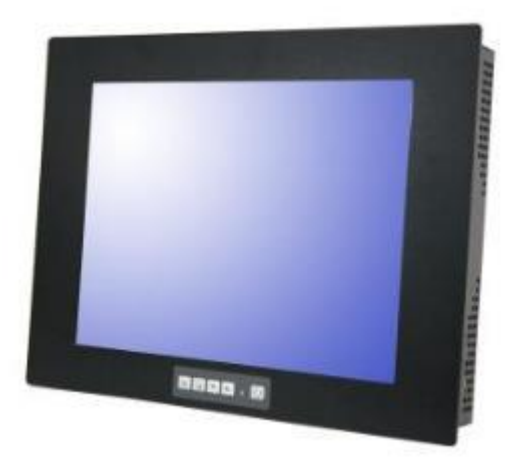

Figure 1.4: Front View of ADP-1XX4 Series

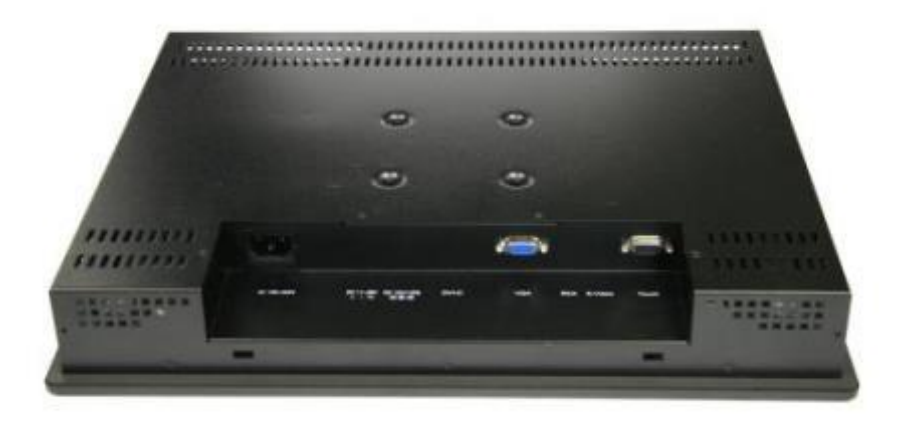

Figure 1.5: Rear View of ADP-1XX4 Series

### 2.1 AD Board OSD Functions

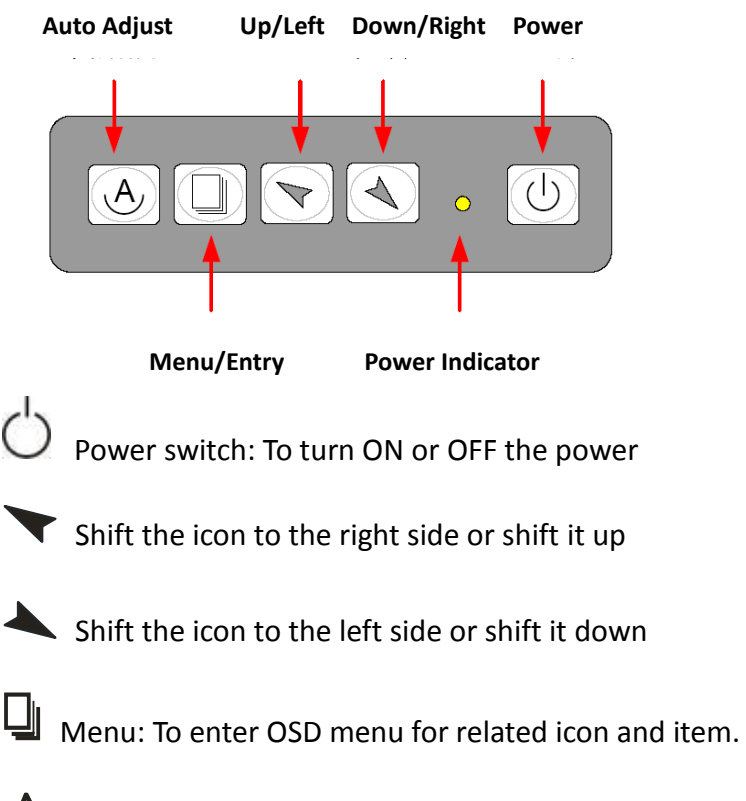

Auto Button: One-touch auto adjustment

#### 1.) Getting into Burn-in Mode

Before setting into a burn-in mode, first disconnect the AC power cord. Then press (don't let them go) the top buttons until the AC power cord is connected and the "RGB" appears on the top left corner of your screen. Now it can be put into the burn-in mode for changing colors.

#### 2.) Getting Out of Burn-in Mode

Before getting out of the burn-in mode, please first disconnect the AC power cord. Then press the rest button (If not workable, press the rest button and don't let them go) until the AC power cord is connected. Please don't let your fingers go until the AC power cord is connected again and the wording of "RGB" appears on the top left corner of your screen, and wait for 3 second. Under the non-signal entry situation, if **Cable Not Connected** is seen, exit is thus successfully made.

#### When the Burn-in Mode is Unable to Eradicate...

- If the "RGB" is still on the top left corner of the screen, press up to enter
  "Miscellaneous" and choose "Reset", and then Yes, and press up. When the screen goes black, disconnect power and repeat the above steps.
- If the "RGB" is not found, disconnect the AC power cord first. Then press the
  buttons (don't let them go) until the AC power cord is connected, and
  wait for 2 to 3 seconds. When "RGB" appears, repeat the above steps.

#### 2.2 OSD Controls

To make any adjustment, select the following:

- 1. Press 🕌 (Menu) to show the OSD menu or disable the OSD menu.
- 2. Select the icon that you wish to adjust with the ( $\checkmark/\checkmark$  or +/-) key in the menu.
- 3. Press  $\bigcup$  (Menu) and then choose the item with the ( $\checkmark/\checkmark$  or +/-) key.
- 4. Press  $\bigcup$  (Menu) and then adjust the quality with the ( $\checkmark$ / $\checkmark$  or +/-) key.

#### 2.3 Main Menu

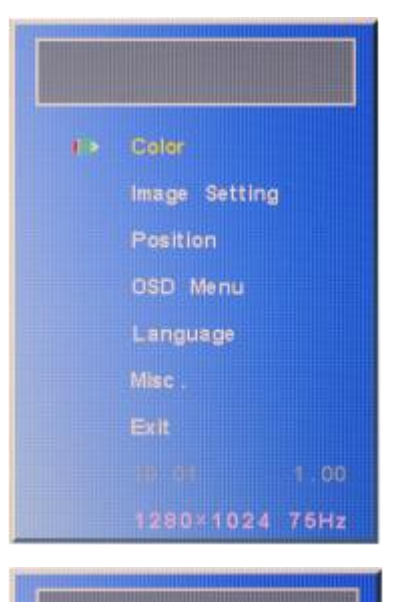

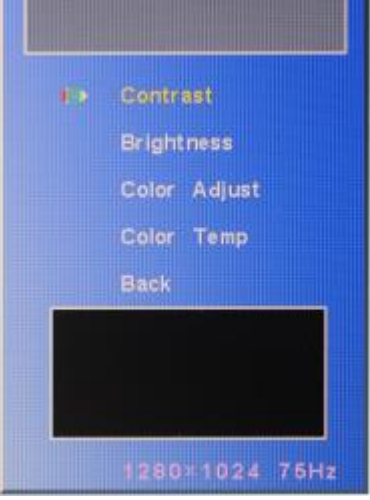

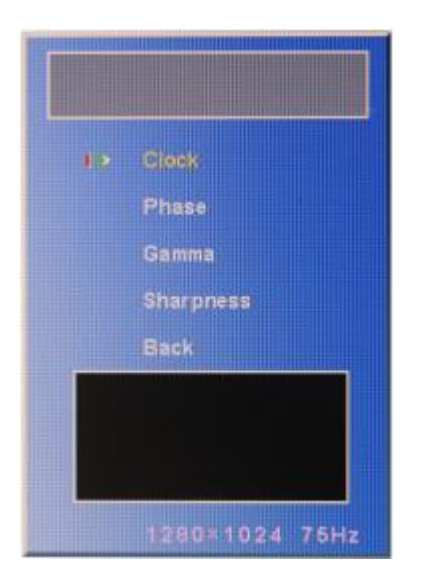

#### In the Main menu, there are the following items:

- Color
- Image Setting
- Position
- OSD Menu
- Language
- Misc.
- Exit

For **Color**, check out the following:

- Contrast
- Brightness
- Color Adjust
- Color Temp
- Back

For Image setting, check out the following:

- Clock
- Phase
- Gamma
- Sharpness
- Back

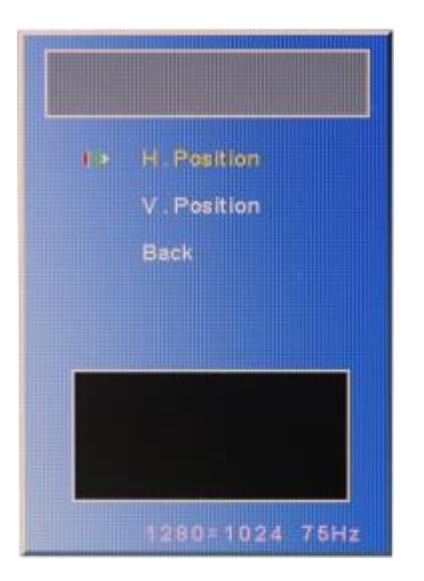

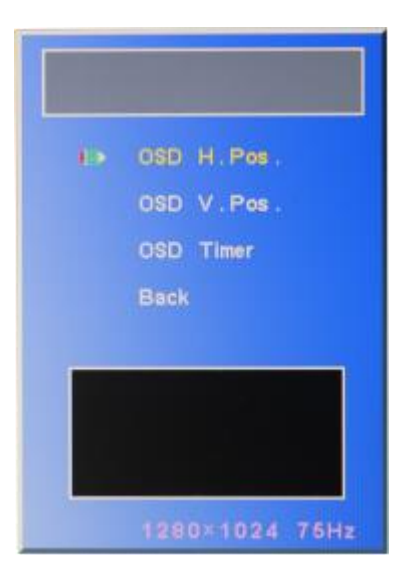

In the **Position**, there are the following:

- H. Position
- V. Position
- Back

#### In the **OSD** menu, there are:

- OSD H. Pos.
- OSD V. Pos.
- OSD Timer
- Back

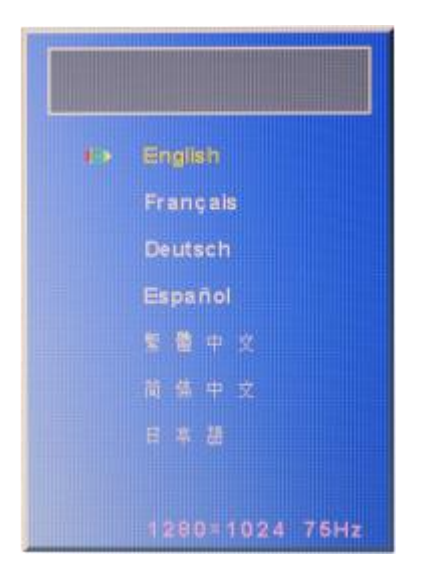

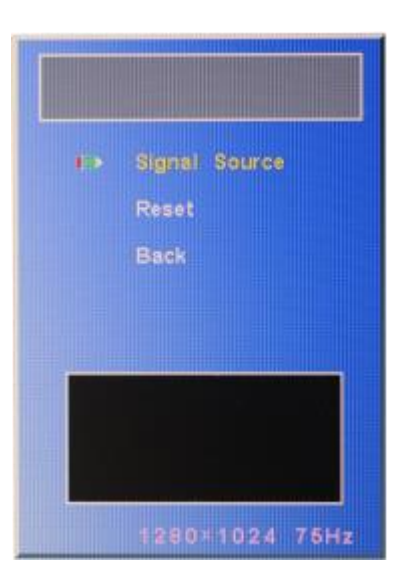

In the **Language** menu, there are:

- English
- Frances
- Germany
- Spanish
- Traditional Chinese
- Simplified Chinese
- Japanese

In the **Misc** menu, there are:

- Signal Source
  Select VGA: Analogue VGA Input
  Select DVI: Digital DVI-D Input
  Select AV: Composite Video Input
  Select SV: S-Video Video Input
- Reset
- Back

## **Appendix A:**

## **AD Board**

### **Board Image**

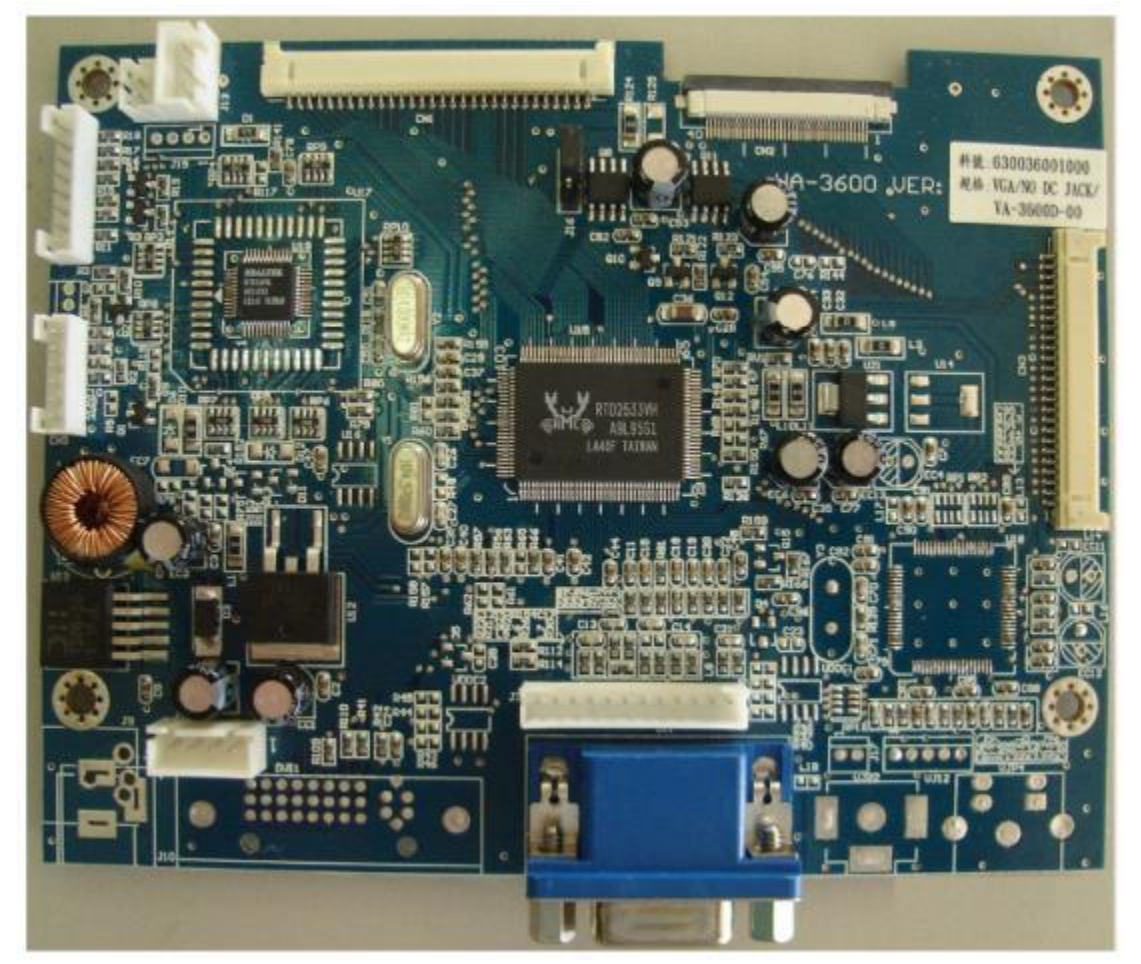

Figure A: Image of AD Board VA-3600D

### **Board Dimensions**

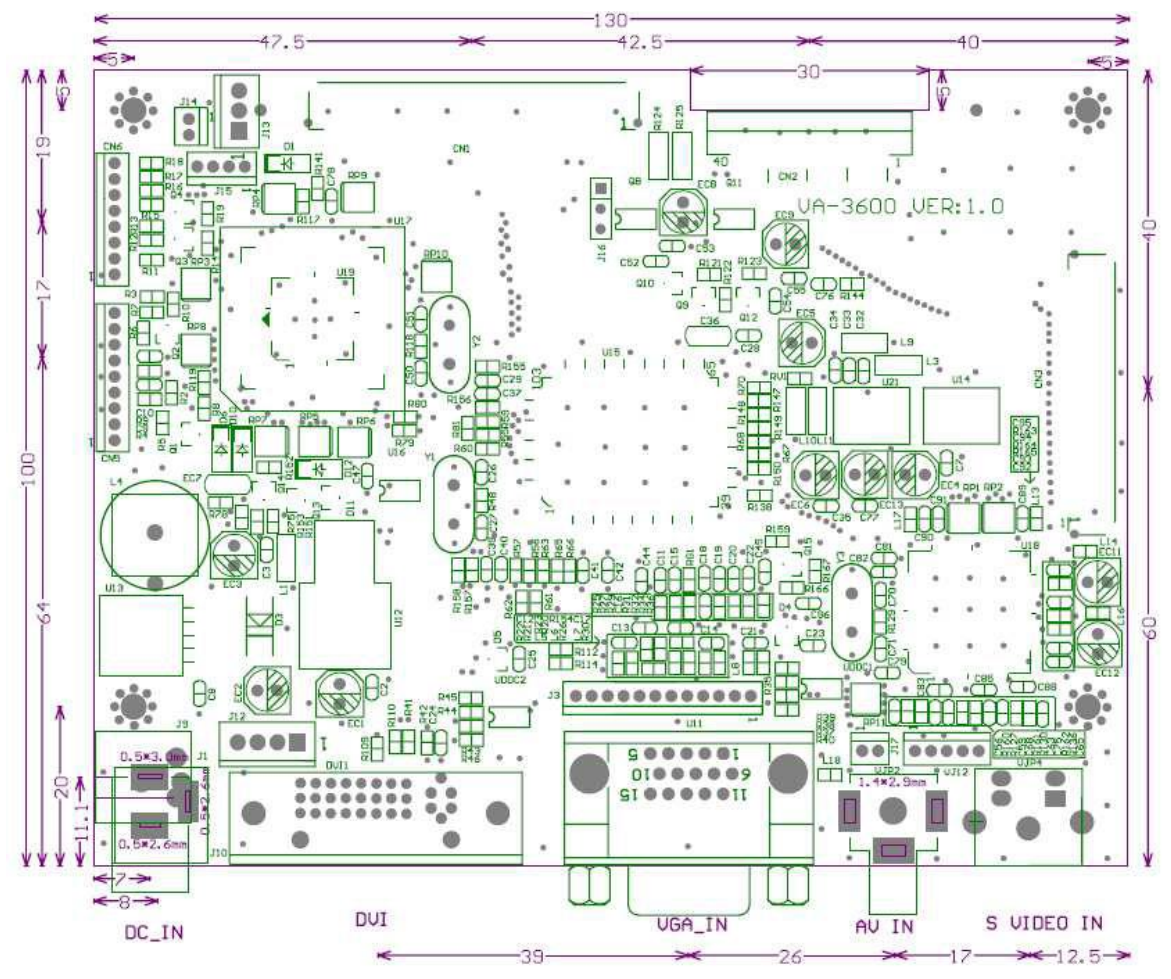

Figure B: Dimensions of AD Board VA-3600D

## **Appendix B: Panel Mounting and VESA Mounting**

The ADP-1XX4 is designed to be panel-mounted and VESA mounted as shown in Picture. Just carefully place the unit through the hole and tighten the given screws from the rear to secure the mounting.

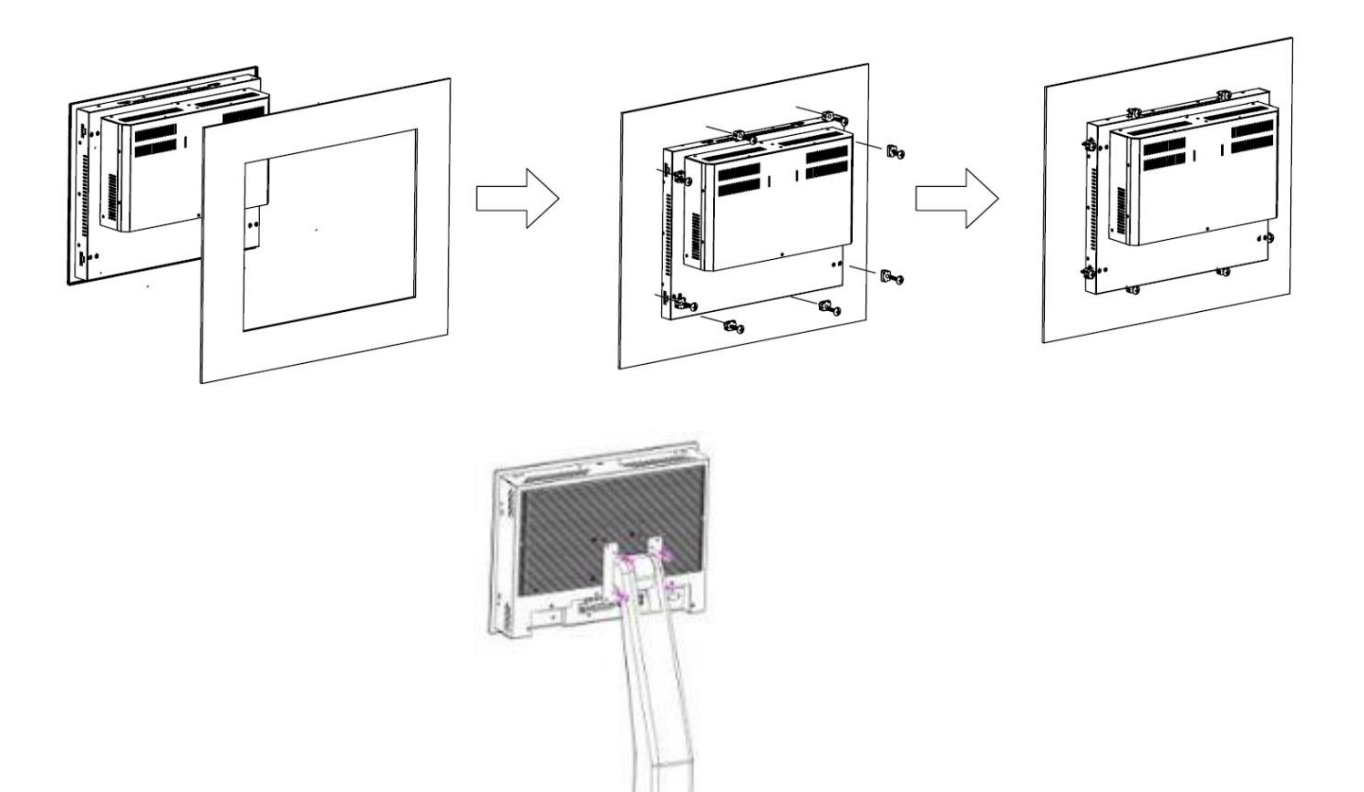

#### Figure C: Panel Mounting and VESA Mounting of ADP-1XX4

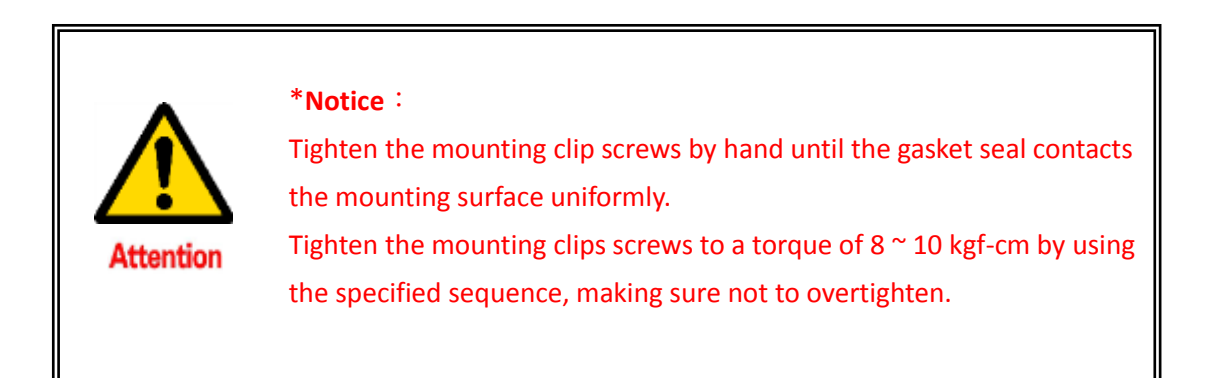